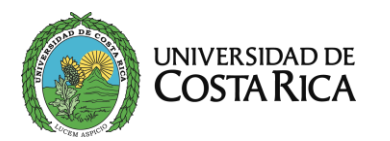

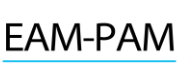

## **MATRÍCULA:**

**UNICAMENTE** el 18 de Julio, de 9 a.m. a 12 m.d y de 1:00 a 3:00 p.m. por correo electrónico <u>asuntosestudiantiles.eam@ucr.ac.cr</u> (Solo en esa fecha y horario se habilita el sistema) No hay prórroga.

## **PROCEDIMIENTOS:**

- Se hará una reunión el próximo 17 de julio a la 2:00pm para aclarar dudas mediante la plataforma de zoom. <u>https://udecr.zoom.us/j/82061031746?pwd=nEEsK0vyMKha9rsnVwFxACbXGc1Dok.1</u> ID de reunión: 820 6103 1746 Código de acceso: 572305
- 2) <u>Verifique</u> su número de carne, identificación, monto (s) a cancelar exacto en la lista que aparece de la página 6-7
- 3) Si usted no desea cancelar la póliza debe hacer una carta Dirigida al Director M.M. Ernesto Rodríguez Montero, eximiendo de responsabilidad a la Universidad de Costa Rica y la Escuela de Artes Musicales en caso de accidente, además deberá adjuntar la copia de la cédula de identidad (menores de edad, la persona encargada deberá firmar y adjuntar la cédula), en caso de que usted sea mayor deberá firmar la carta y agregar su copia de la identificación. La carta debe estar firmada con firma digital o con lapicero azul y enviada en formato pdf.
- 4) <u>Diríjase</u> a ver los pasos para realizar el pago de la matricula y póliza según sea su caso (Página 2 hasta la 6)
- 5) <u>Indispensable</u> una vez realizado el pago por favor <u>enviar al correo</u> <u>asuntosestudiantiles.eam@ucr.ac.cr</u> los siguientes documentos:
  - Comprobante de pago (Factura **pdf** que le llega al correo brindado en el sistema, <u>ojo código QR no</u>) para poder hacerle la matrícula.
  - Copia de identidad, pasaporte o cédula de residencia según sea el caso en formato pdf.
  - Las personas que cuentan con carné universitario deberán enviar el informe de matrícula del I-2025 de la carrera, esto con el fin de verificar el cobro de la póliza por parte de la Oficina de Administración, caso contrario deberá cancelarla.
  - Carta en caso de optar por el punto 2 del procedimiento.

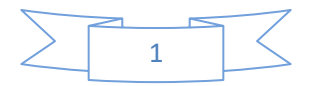

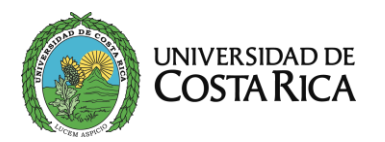

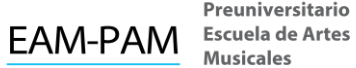

Preuniversitario Musicales

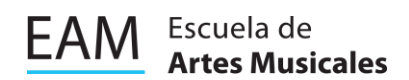

## PASOS PARA REALIZAR EL PAGO DE MATRÍCULA DEL PREUNIVERSITARIO.

1. Debe ingresar a la plataforma https://www.ucrenlinea.com/ de la Oficina de la Administración Financiera

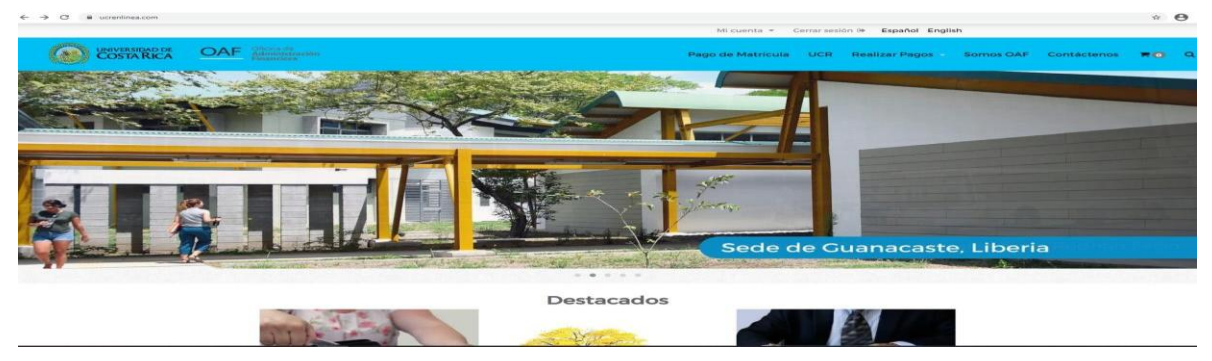

2. Diríjase a la casilla "iniciar sesión". Agregue el correo y la contraseña que utilizó el día de la inscripción y le da click en "entrar".

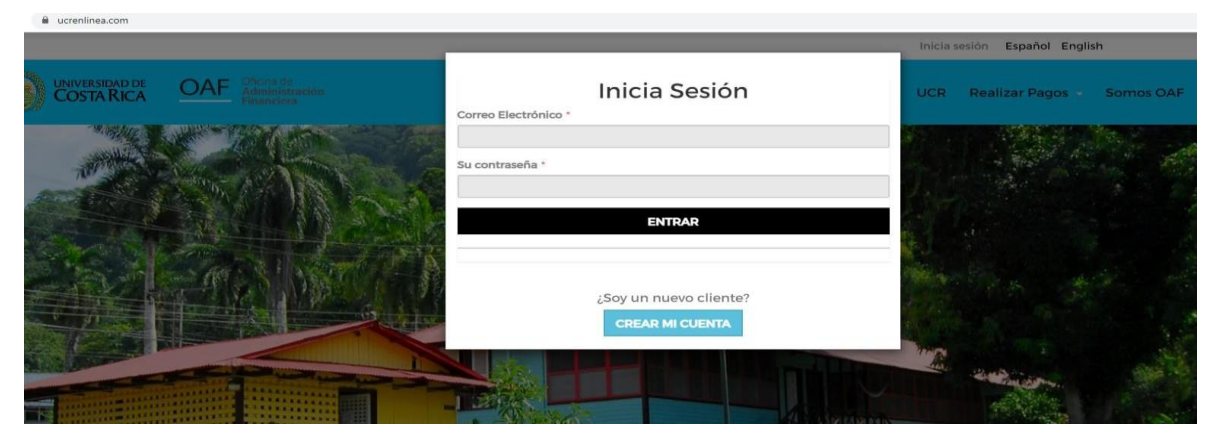

3. Dar clic en la categoría "Escuela de Artes Musicales- Sede Rodrigo Facio"

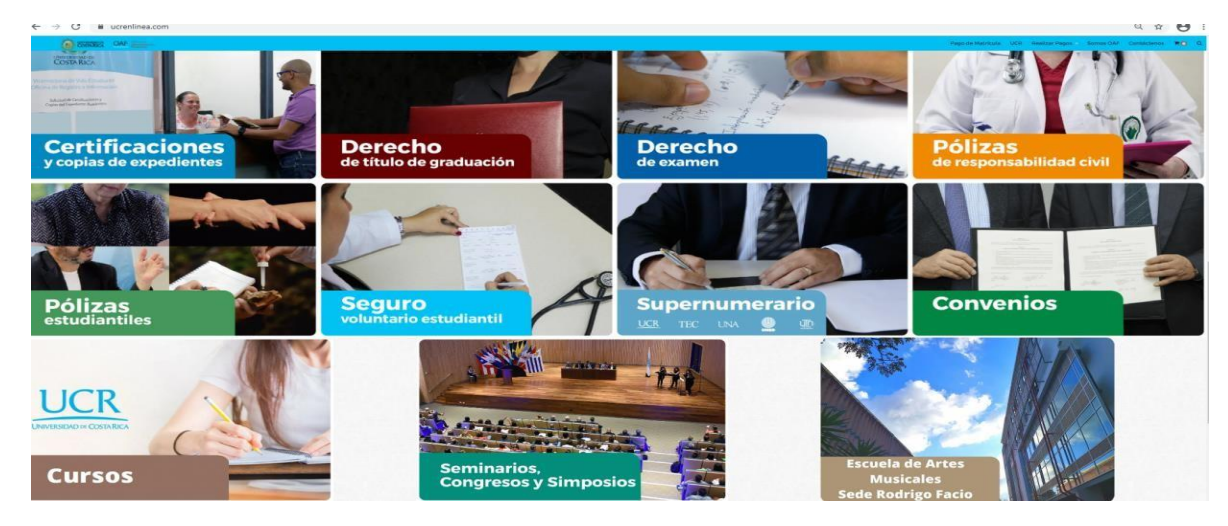

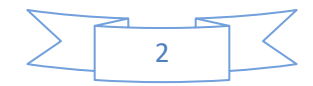

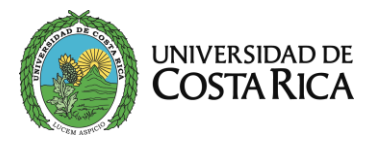

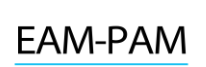

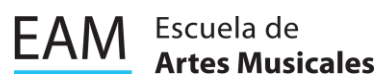

4. Siguiente paso, dar clic en el botón "Ver" (Matrícula Programa Especial de...)

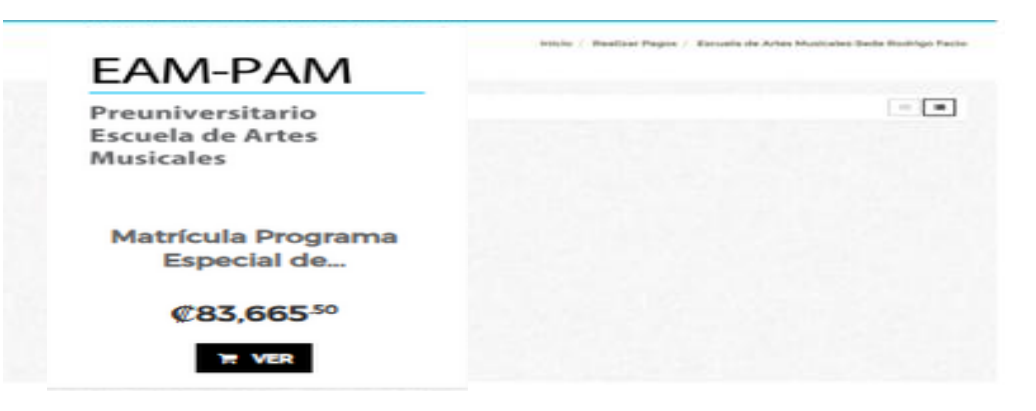

5. Complete la información que se le solicita y posterior a ello clic en "Agregar al carrito"

| •                                                 |                                                     |  |
|---------------------------------------------------|-----------------------------------------------------|--|
| EAM-PAM                                           | e Moltandadi                                        |  |
| Preuniversitario<br>Escuela de Artes<br>Musicales | Experimental                                        |  |
|                                                   |                                                     |  |
| Matrícula Programa<br>Especial de                 | Type de Identificación de la presenta relacionera ( |  |
| ¢83,665 <sup>.50</sup>                            |                                                     |  |
| TE VER                                            | 2                                                   |  |

6. Y por subsiguiente, clic en "ir al carrito" para verificar su orden.

|   | EAM-PAM                                           | and the second second second second second second second second second second second second second second second |                                               |
|---|---------------------------------------------------|----------------------------------------------------------------------------------------------------|-----------------------------------------------|
| C | Preuniversitario<br>Escuela de Artes<br>Musicales | Contract Address State                                                                                           |                                               |
|   | Matrícula Programa<br>Especial de                 |                                                                                                    |                                               |
|   | ¢83,665.50                                        | 6                                                                                                    | Property in the antidemonstrate contactory of |
|   | TH VER                                            |                                                                                                    | the second second second second               |
|   | ES garan                                          | iÈxito!<br>Aucto ha sido agregado al carrito<br>artice                                                           |                                               |
|   |                                                   | Alternative states for the present of the states                                                                 |                                               |
|   |                                                   |                                                                                                    |                                               |
|   |                                                   | W ACCOUNTS AN ALL COMMUNICS                                                                                      |                                               |

**7.** Si usted requiere comprar la "Póliza Estudiantil del Preuniversitario", click en la frase que se señala en el círculo rojo para devolvernos al producto. De lo contrario "finalizar compra"

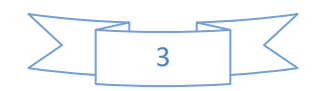

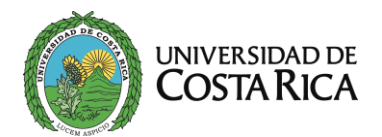

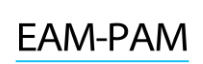

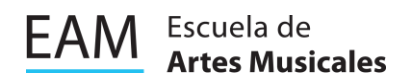

A Oficina De Administración icio / Carrito de co Financiera Carrito de compras Matrícula Etapa Básica de Música- Sede Rodrigo Facio 1 0 Total del carrito Sub-total 73,600 io unitario: €72,950.00 Descuento Cupón aplicado. Costo de envio total: ¢0.00 Impuesto IVA ¢0.00 Total: 73.600

**8.** Posterior al paso anterior clic en la opción que se señala en el cuadrado color rojo. Esto permite desplazar al cliente a comprar la póliza correspondiente.

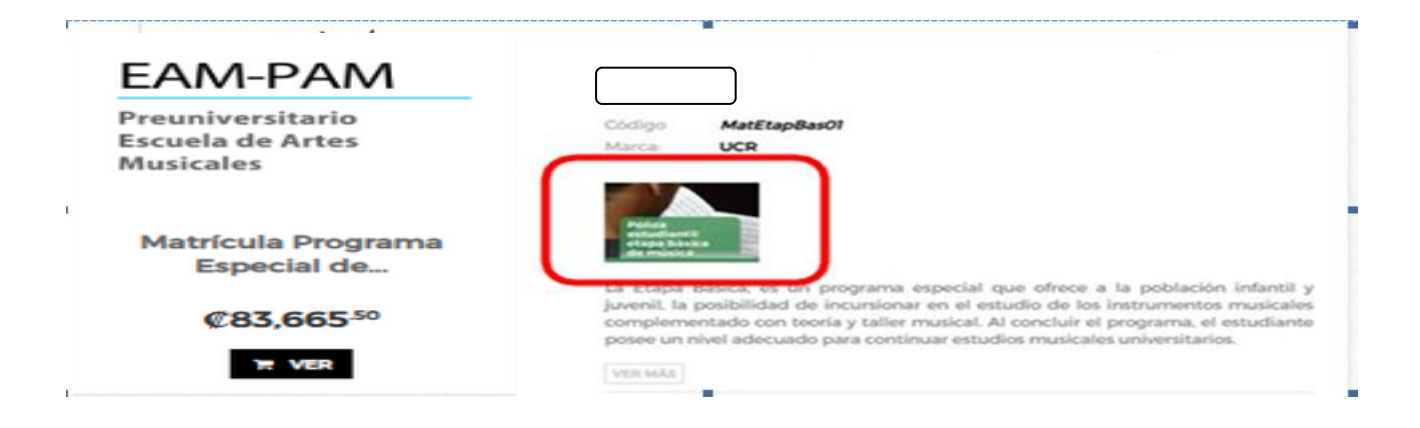

9. Completar la información solicitada y dar clic en "comprar ya"

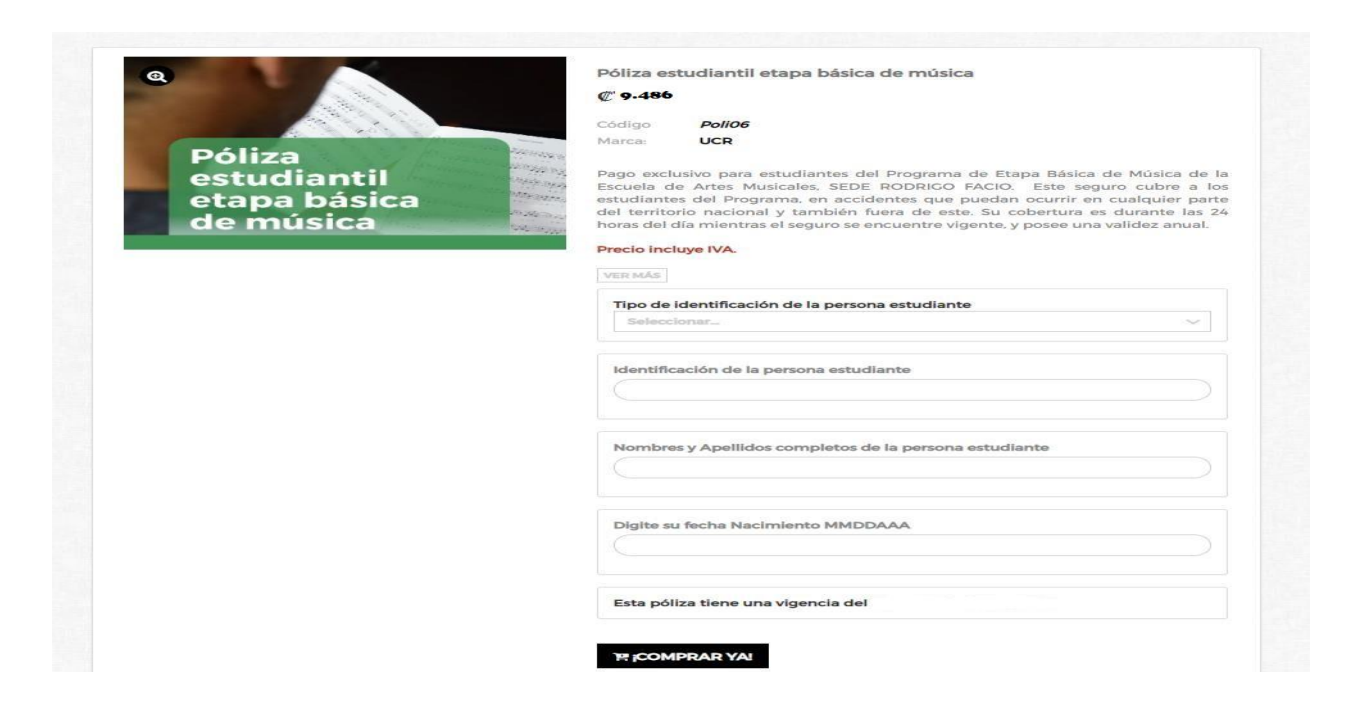

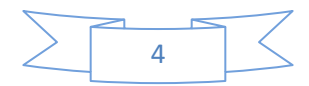

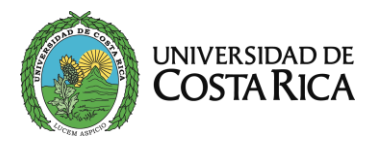

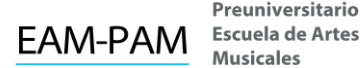

Preuniversitario Musicales

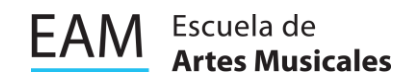

10. En la siguiente pantalla nos muestra el detalle del pago, si presionamos la opción "carrito de compras" nos desglosará el detalle de nuestra compra

| Medio de pago                                                                                                    |                                                                                                    | npras ~                           |
|----------------------------------------------------------------------------------------------------|----------------------------------------------------------------------------------------------------|-----------------------------------|
| Medio de pago                                                                                                    | talle del pago                                                                                                    | 5                                 |
| S                                                                                                    | ubtotal                                                                                                    | c 81.250                          |
| Tarjetas Banco Nacional y otros Bancos C D Tarjeta BCR C D D                                                                                                    | escuento                                                                                                    |                                   |
|                                                                                                    |                                                                                                    | Incluye c10,238.00 debids at copd |
| Lei y ecepto los términos de use y condiciones en este enlece                                                                                                    | upón                                                                                                    |                                   |
| le la construcción de la construcción de la const                                                                                                    | npuesto IVA                                                                                                    | ¢0.0                              |
| The Linterstate modern & theighter.                                                                                                    | otal a pagar:                                                                                                    | ¢ 81.250                          |
| Checkbul - UCR en Lines                                                                                                    |                                                                                                    | -                                 |
| Andrew of a page of the set of a set of the set of the set of | ar COD de corruptes.<br>ante Presie<br>Trais Plane<br>Research de corruptes.<br>(1.1.1.1.1.1.1.1.1.1.1.1.1.1.1.1.1.1.1.                                                                                                    |                                   |
| Constraint of the state of the state of |                                                                                                    |                                   |
|                                                                                                    |                                                                                                    | * 81.250                          |
| Answing of the second second secon             | antes de sector de la conserva a<br>la conserva de la conserva a<br>la conserva de la conserva de | * 61.250                          |
|                                                                                                    | a data pango ata ata ata ata ata ata ata ata ata at                                                                                                    | · 81.250                          |

11. Posterior a verificar el desglose se debe escoger una sede de preferencia (opción obligatoria para poder comprar sin embargo no tiene relevancia en el trámite). Elegir "Sede Rodrigo Facio". En "Medio de pago" se selecciona la opción que más le convenga, clic en "Leí y acepto los términos de uso y condiciones en este enlace" y finalmente clic en "Finalizar orden y pagar".

| Escoger sede                                            | ¿Desea factura electrónica? No<br>requerido en matrícula |
|---------------------------------------------------------|----------------------------------------------------------|
| Sede seleccionada:                                      |                                                          |
| Sede Rodrigo Facio                                      | Datos de facturación                                     |
| 유백 Sede UCR                                             |                                                          |
| Medio de pago                                           | Cambiar                                                  |
| <ul> <li>Tarjetas Banco Nacional y otros Bar</li> </ul> | acos 🖬 🗖                                                 |
| I al varianto los términos de uso vis                   | rondiciones en este enlace                               |

12. Después de dar clic en la opción de "Finalizar orden y pagar" el sistema desplazará al cliente a la opción en donde debe introducir los datos de su tarjeta para generar su pago. Seguidamente al correo electrónico que destinó para este uso se le enviará su comprobante de pago por la compra efectuada.

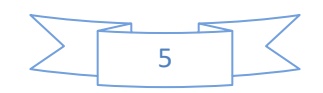

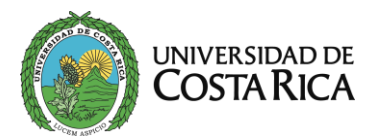

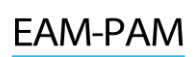

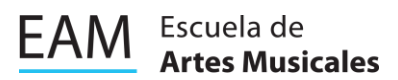

| Tarjeta                                                     | N° de Orden:<br>000066298       |                                                                                                |
|-------------------------------------------------------------|---------------------------------|------------------------------------------------------------------------------------------------|
| Número de la tarjeta:                                       | Comercio:                       | Está en un entorno seguro                                                                      |
| Titi Visa 🐠                                                 | UNIVERSIDAD COSTA RICA          | Este sitio cumple con los<br>estándares de seguridad de la<br>industria de medios de nacio PCL |
| Fecha de Expiración:                                        | Producto:<br>Producto en tienda | DSS para proteger su información<br>personal y la de su tarjeta.                               |
| Mes • Año •                                                 |                                 | Revise en su página el símbolo del<br>candado (SSL) que garantiza la                           |
| Código de Seguridad:                                        | Monto.¢ 81.250                  | de pago.                                                                                       |
| uer 0                                                       |                                 |                                                                                                |
| 2 wendy pamela                                              | Negresar al corbercio           | 1 Ballingens_                                                                                  |
| CONTRACTOR AND A SUB-                                       | 🔁 Regresar a medios de pago     |                                                                                                |
| Pagar                                                       |                                 | Prosecred by Alignet                                                                           |
| me * es un motor de pagos en línes operado por AUGNETS A.C. | Copyright @ 2017                |                                                                                                |
|                                                             |                                 |                                                                                                |

Nota: Aquellos estudiantes que son universitarios <u>NO deben cancelar la póliza</u>, esto debido a que la misma la cancelan con la matrícula universitaria, si usted No matriculó la carrera el I-2025 deberá cancelar el monto de la póliza, ojo solo sino matrícula carrera.

| #  | Carné  | Identificación | Monto<br>matricula | Monto<br>póliza | Total a<br>Cancelar |
|----|--------|----------------|--------------------|-----------------|---------------------|
| 1  | EB2543 | 1-1961-0384    | 83665,5            | 9485            | 93150,5             |
| 2  | C5I506 | 2-0892-0187    | 83665,5            | N/A             | 83665,5             |
| 3  | EB2544 | 3-0529-0308    | 83665,5            | 9485            | 93150,5             |
| 4  | EB2545 | 186202761010   | 83665,5            | 9485            | 93150,5             |
| 5  | C4F754 | 2-0861-0553    | 83665,5            | N/A             | 83665,5             |
| 6  | EB2407 | 1-2141-0922    | 83665,5            | N/A             | 83665,5             |
| 7  | EB2546 | 6-0519-0023    | 83665,5            | 9485            | 93150,5             |
| 8  | EB2310 | 1-1887-0915    | 83665,5            | 9485            | 93150,5             |
| 9  | EB2547 | 1-1951-0962    | 83665,5            | 9485            | 93150,5             |
| 10 | EB2548 | 1-2046-0784    | 83665,5            | 9485            | 93150,5             |
| 11 | EB2549 | 1-2189-0151    | 83665,5            | 9485            | 93150,5             |
| 12 | EB2550 | 1-1955-0626    | 83665,5            | 9485            | 93150,5             |
| 13 | EB2551 | 1-2005-0982    | 83665,5            | 9485            | 93150,5             |
| 14 | EB2552 | 1-1970-0382    | 83665,5            | 9485            | 93150,5             |
| 15 | EB2553 | 3-0363-0162    | 83665,5            | 9485            | 93150,5             |
| 16 | EB2554 | C03908913      | 83665,5            | 9485            | 93150,5             |
| 17 | C35899 | 1-1940-0535    | 83665,5            | N/A             | 83665,5             |

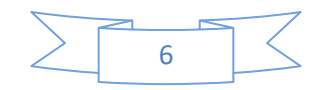

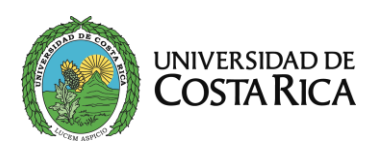

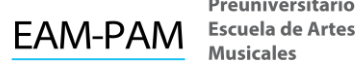

Preuniversitario Musicales

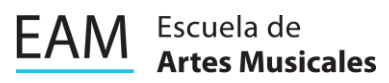

| 18 | C5H052 | 6-0507-0788 | 83665,5 | N/A  | 83665,5 |
|----|--------|-------------|---------|------|---------|
| 19 | EB2555 | 2-0882-0081 | 83665,5 | 9485 | 93150,5 |
| 20 | EB2556 | 3-0577-0952 | 83665,5 | 9485 | 93150,5 |
| 21 | EB2557 | 3-0559-0665 | 83665,5 | 9485 | 93150,5 |
| 22 | EB2558 | 1-2118-0089 | 83665,5 | 9485 | 93150,5 |
| 23 | C19450 | 1-1846-0236 | 83665,5 | N/A  | 83665,5 |

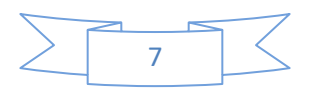